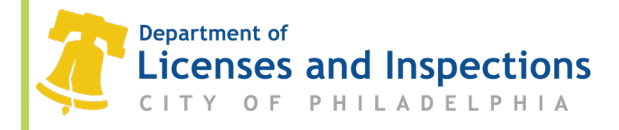

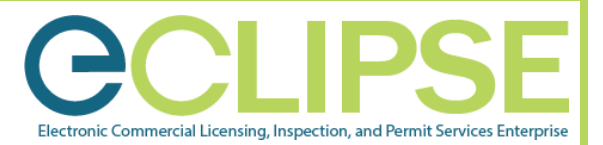

# How do I file an appeal with the Board of License and Inspection Review (LIRB) using eCLIPSE?

## **Background:**

The Board of License and Inspection Review hears appeals of property violations issued by the **Department of Licenses and Inspections** (L&I) and other City agencies. The board affirms or alters property violation decisions issued by L&I or other City agencies. The board also hears appeals for licenses to carry firearms and firearm license revocations

## Before You Begin: The appellant must register an account to submit an appeal.

- Create your eCLIPSE account & Sign In.
- Watch the video <u>How to register an eCLIPSE account</u> for detailed instructions.

## Make an appeal to LIRB:

- **Step 1:** Login to your eCLIPSE account.
- Step 2: On the eCLIPSE homepage, under the 'Other' section click 'Make an Appeal'.

| If you have an existing Activity License<br>you do not have an Activity License, pl | e, please click "Associate<br>lease click "Register for a | an Activity License" to connect it to your account.<br>New Activity License."                          |
|-------------------------------------------------------------------------------------|-----------------------------------------------------------|----------------------------------------------------------------------------------------------------|
| To associate an existing Trade License                                              | with your account, you                                    | will need the online identification number which is                                                    |
| listed on your renewal invoice. IMPOR                                               | TANT: Licenses are not a                                  | wailable for renewal until 45 days prior to the<br>5-686-8686) if you have not received an invoice. Fo |
| assistance, please click <u>here</u> .                                              | <u>spections</u> of call 511 (21                          |                                                                                                    |
| ACTIVITY LICENSES                                                                   |                                                           | TRADE LICENSES                                                                                         |
| Register for a New Activity License                                                 | -                                                         | Apply for a Trade License                                                                              |
| Associate an Activity License                                                       |                                                           | Renew a Trade License                                                                                  |
| PROFESSIONAL REGISTRATION                                                           |                                                           | Amend a Trade License                                                                                  |
| Apply for a Registration                                                            | -                                                         | Associate a Trade License                                                                              |
| PERMITS & CERTIFICATES                                                              | OTHER                                                     |                                                                                                    |
| Apply for a Permit or Get a Certificate                                             |                                                           |                                                                                                    |
| Associate with a Permit / Project                                                   | Create a Project                                          |                                                                                                    |
|                                                                                     | Request a CRS Rep                                         | lort                                                                                                   |
|                                                                                     | Make an Anneal                                            |                                                                                                    |

#### L&I Permit and License Center

1401 John F. Kennedy Blvd., Municipal Services Building, Public Service Concourse Open 8 a.m. to 3:30 p.m., Monday through Friday. Offices close at noon on the last Wednesday of each month.

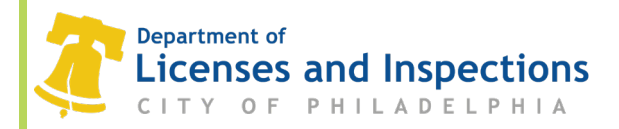

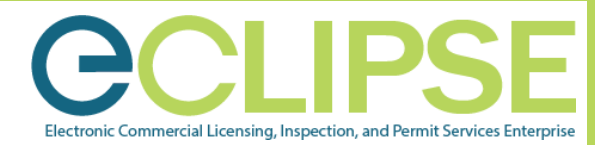

**Step 3:** On the 'Hearing / Appeal' page, complete the following information:

a) Select the appropriate option for 'What is your relationship to this application'.

| APPLICATION                                     |                                                                               |
|-------------------------------------------------|-------------------------------------------------------------------------------|
| *What is your relationship to this application? | Over<br>OTenant<br>OEquitable Owner<br>OProfessional / Tradesperson<br>OOther |

b) Select the 'Application Type' from the pull-down menu.

NOTE: Choose the type of application based on which department issued the violation or letter. (i.e. choose 'Fire Code Variance' for Fire code related appeals)

c) Select the 'Appeal Type' from the pull-down menu.

NOTE: Several lists will only have one option depending on the *Application Type* selected in the above step. For appeals related to L&I Application types, refer to the following descriptions for guidance:

- <u>L&I violation</u> Appeal on Property Maintenance Code violations; Administrative Code violations; retaining wall violations.
- <u>L&I license</u> Appeals made by a third party on issued licenses; Appeals on a denied or revoked license.
- <u>L&I building code variance</u> Appeals made by a third party on issued BBS/PAB variances based on administrative errors.
- <u>**L&I construction permit**</u> Appeals made by a third party on by-right construction permits.
- d) Enter 'Reason for Appeal' in the text box.

NOTE: Provide one or two sentences summarizing why the appeal is being filed. More detailed reasons can be discussed at the hearing.

e) Click on 'Standard Appeal'.

NOTE: L&I Boards will process the appeal in the order it is received. Board hearings are held every Tuesday afternoon (alternating between Codes and Firearms). Accelerated reviews are not available for LIRB appeals.

f) Click 'Next'.

| HEARING / APPEAL    |                     |   |
|---------------------|---------------------|---|
| *Application Type:  |                     | ~ |
| *Appeal Type:       |                     | ~ |
| *Reason for Appeal: |                     |   |
|                     |                     | / |
| Standard Appeal     | OAccelerated Appeal | 0 |

#### L&I Permit and License Center

1401 John F. Kennedy Blvd., Municipal Services Building, Public Service Concourse Open 8 a.m. to 3:30 p.m., Monday through Friday. Offices close at noon on the last Wednesday of each month.

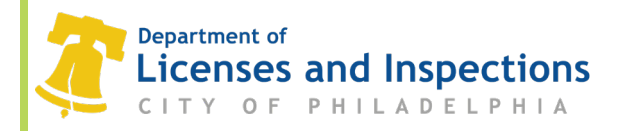

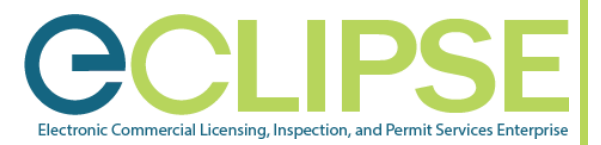

e additional

Step 4: On the 'Related Information' page, enter the applicable property address. You can search an address by clicking on the magnifying glass.

NOTE: Depending on the Appeal Type selected on the previous screen, some additional information will be mandatory such as:

|                                                                                       | RELATED INFORM                                                                                                    | ATION: |   |   |  |
|---------------------------------------------------------------------------------------|----------------------------------------------------------------------------------------------------|--------|---|---|--|
| <ul> <li>Property Address</li> <li>Case File Number</li> <li>Permit Number</li> </ul> | Use the fields below to identify basic information related to your Appeal request such as the Property Address, Case File Number, Pt<br>Trade or Business License Number, or another Appeal Number. Depending on the Appeal Type selected on the previous screen - som<br>information will be mandatory.<br>ADDRESS |        |   |   |  |
| • Trade / Business License Number                                                     | Address:                                                                                                    |        | ٩ | 0 |  |
|                                                                                       | Specific Location:                                                                                                    |        |   |   |  |

Hearing / Appeal HA-2020-000158 (Draft)

- **Step 5:** On the 'Document to attach' page, upload the required Board Appeal Form and Supporting Documents (i.e. Document / violation you are appealing; late appeal from).
  - a) Upload documents by clicking 'Upload File' button. In your file window, choose the document to upload.
  - b) Click 'open'.
  - c) Repeat Step 5 for all required documents.

NOTE: Once the required documents are uploaded, select the appropriate 'Document Type' from the pulldown menu. Repeat for each uploaded document.

| dditional o                                        | documents may be needed for yo                                                                                                    | our Application. Any Attachment Type noted as 'Required' must be uploaded and the 'Document Type' sele                                                                                                    | scted from the dri  | op-down men |
|----------------------------------------------------|----------------------------------------------------------------------------------------------------|----------------------------------------------------------------------------------------------------|---------------------|-------------|
| ttachment<br>andards c                             | ts Types identified as ' <b>Optional'</b> n<br>dick on the blue help icon to the r                                                         | nay still be required by the Department based on your scope of work. For more information regarding this<br>right."                                                                                       | s and other plan s  | ubmission   |
| <b>APORTAN</b>                                     | T NOTE: To review the document                                                                                                    | requirements for each Appeal Board, please visit the webpage links below:                                                                                                    |                     |             |
| Licenses a<br>Board of !<br>Board of I<br>Plumbing | and Inspection Review Board (LI<br>Safety and Fire Prevention (BSFI<br>Building Standards (BBS) - Revie<br>Advisory Board (PAB) - Review I | RB) - Review LIRB information by clicking <u>HERE.</u><br>P) - Review BSFP information by clicking <u>HERE.</u><br>w BBS information by clicking <u>HERE.</u><br>PAB information by clicking <u>HERE.</u> |                     |             |
| OCUMEN                                             | ITS TO ATTACH                                                                                                    |                                                                                                    |                     | 2           |
| Jploaded                                           | Attachment Type<br>Board Appeal Forms and<br>Supporting Documents                                                                          | Description<br>Upload completed copies of all required Appeal Board Forms. For more information please visit the<br>appropriate link for the specific Appeal Board listed above.                          | Sample Form<br>None | Required    |
|                                                    |                                                                                                    |                                                                                                    |                     |             |
| LOADED                                             | DOCUMENTS                                                                                                    |                                                                                                    |                     |             |
| - Uploa                                            | d Files                                                                                                    |                                                                                                    |                     |             |
| File                                               | Name                                                                                                    | Document Type Scomments                                                                                                    |                     |             |
|                                                    |                                                                                                    |                                                                                                    |                     |             |

#### L&I Permit and License Center

1401 John F. Kennedy Blvd., Municipal Services Building, Public Service Concourse Open 8 a.m. to 3:30 p.m., Monday through Friday. Offices close at noon on the last Wednesday of each month.

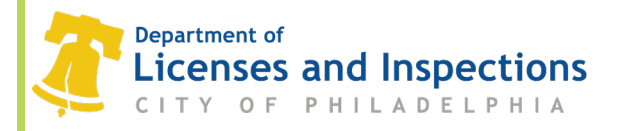

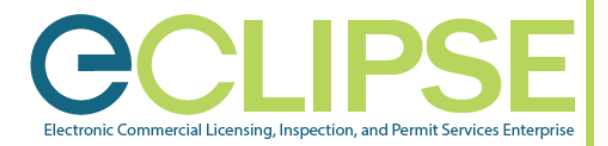

**Step 6:** On the 'Manage Notifications' page, add applicable contacts.

- a) Click 'Add Contact' button.
- b) Complete the name, contact type, primary phone #, email, mailing address and email notification preference in the pop-up window.
- c) Click 'Save and Close'.
- d) Click 'Next'.

NOTE: You should add all contacts that may need to be contacted by the Board regarding the appeal/hearing.

Step 7: On the 'Legal Declaration' page, select the checkbox and click 'Next'.

Step 8: Submit your appeal by clicking 'Submit Application'.

- The status will appear as 'Submitted'.
- If an e-mail was provided in the 'Manage Notification' section (**Step 6**), the appeal notices will be emailed to all listed contacts. Otherwise the notices will be delivered via postal mail.